Procedure for updating Klipsch G-17 firmware over Wi-Fi.

**You must connect your G-17 to your home network first to update firmware over Wi-Fi.** Operating System: Windows 7

- 1. Open Internet Explorer
- 2. Go to <u>http://www.klipsch.com/klipsch-gallery-g17-air</u> to download the latest firmware file (.BCD file)
- 3. Save the file on your Desktop
- 4. Click Start (Windows Logo)
- 5. Click Computer

|                                                                                                    |                                                                                                    |       |                    | ×       |
|----------------------------------------------------------------------------------------------------|----------------------------------------------------------------------------------------------------|-------|--------------------|---------|
| Compare                                                                                                    | a V y seator compare                                                                                                    |       |                    | ~       |
| Organize * System pr<br>* Favorites<br>Ø Recenty Changed<br>Public<br>Desktop<br>Desktop<br>Documents<br>Ubraries<br>Libraries<br>Documents<br>Music<br>Elitures<br>Elitures<br>Elitures<br>Elitures<br>Elitures | Vininstall or change a program     Map network drive     Open Control Panel       Hard Disk Drives (2)     Iso Disk (C)       Iso Disk (C)     Iso Disk (C)       96.2 GB free of 284 GB     Iso Disk (C)       Devices with Removable Storage (1)     Iso Disk Drive (E)       Network Location (1)     Iso Disk (C) |       |                    | 0       |
| Homegroup     Computer     Local Disk (C)     RECOVERV (D)     win2k (Mahay secue)     Network     Network     TIMS-PC Work     Pro                                                                              | group: WORKGROUP Memory: <b>4.00</b> GB<br>cessor: Intel(R) Core(TM)2 Duo                                                                                                    |       |                    |         |
| 🚱 Google [                                                                                                    | D 🔚 🥭 🥝 🛛 🗠 🖓 👘 🖓 🖉                                                                                                    | ul 48 | 1:58 Pl<br>3/13/20 | 4<br>12 |

6. On the left side scroll to the bottom and click **Network** 

| A Network            |                                | and the second                    | 10 AM   | Search Network     |            |         | 0 |
|----------------------|--------------------------------|-----------------------------------|---------|--------------------|------------|---------|---|
| Organize - Uninstall | Network and Sharing Center Add | l a printer Add a wireless device |         |                    | •<br>₩2° ▼ |         | 0 |
|                      | KGIMACPRO003                   | Kipsch_G17 001572                 | TIMS-PC | TIMS-PC: Tim Yang: | (i) = *    |         |   |
| Klipsch_G17 00:      | 1572 Categories: Media Devices |                                   |         |                    |            |         |   |
| Google [             |                                | Ø                                 |         | EN 🚎 🔺 隆 谢         | ail 🌆      | 2:01 PM |   |

7. **Right click** on the Klipsch\_G17 and click **View device webpage** (Internet Explorer should appear with the G-17's webpage)

|                                          | casp                                                      | x                                          |                                     |
|------------------------------------------|-----------------------------------------------------------|--------------------------------------------|-------------------------------------|
| × Google                                 | 🗸 👌 Searci                                                | ch • More >>                               | Sign In 🔌 🗸                         |
| <b>Klips</b>                             |                                                           | • 11 H + 11                                |                                     |
| Network Configuration<br>Firmware Update | Connection Status:<br>Current IP Address:<br>Mac Address: | NETGEAR25<br>10.0.0.4<br>CC:90:93:00:15:72 |                                     |
|                                          | AirPlay Device Name:                                      | Klipsch_G17 001572 Apply                   |                                     |
|                                          | AirPlay Wireless LAN Settings                             |                                            |                                     |
|                                          | Service Set ID (SSID):                                    |                                            |                                     |
|                                          | [+] ADVANCE SETTINGS                                      | ΑρρΙγ                                      |                                     |
|                                          |                                                           | http://www.klipsch.com                     |                                     |
| 🚱 Google [ 🤰                             | 📋 🥝 🔮 🛷                                                   | and the second second                      | EN 🚎 🔺 隆 🎼 📶 🍫 2:01 PM<br>3/13/2012 |

8. On the left side click **Firmware Update** 

| the local division of the local division of | AT 10 MARKED AND ADDRESS OF                    |                | - 0 <b>- X</b>       |
|----------------------------------------------------------------------------------------------------|------------------------------------------------|----------------|----------------------|
| C () ( http://10.0.0.4/index.asp                                                                                                    | P → 图 C ×  Signature Klipsch G17 Air Webpage × | · With States  | 6 🕁 😳                |
| × Google                                                                                                    | ✓ 3 Search ✓ More ≫                            |                | Sign In 🔌 🕇          |
| Klipsch                                                                                                    | REBIECT NEEDER II                              |                |                      |
| Network Configuration                                                                                                    |                                                |                |                      |
|                                                                                                    | Current Firmware Date:                         | 2011-10-30     |                      |
| Firmware Update                                                                                                    | Current Firmware Version:                      | 3.8.93.3700    |                      |
|                                                                                                    | Firmware Update                                |                |                      |
|                                                                                                    | Ok                                             |                |                      |
|                                                                                                    |                                                |                |                      |
|                                                                                                    |                                                |                |                      |
|                                                                                                    |                                                |                |                      |
|                                                                                                    |                                                |                |                      |
|                                                                                                    |                                                |                |                      |
|                                                                                                    |                                                |                |                      |
|                                                                                                    |                                                |                |                      |
|                                                                                                    |                                                |                |                      |
|                                                                                                    |                                                |                |                      |
|                                                                                                    |                                                |                |                      |
|                                                                                                    |                                                |                |                      |
|                                                                                                    |                                                |                |                      |
| 🚱 Coogle 💟 [ 🤤                                                                                                    |                                                | EN 📾 🔺 隆 🛱 .at | 2:03 PM<br>3/13/2012 |

## 9. Click **OK** for Firmware Update

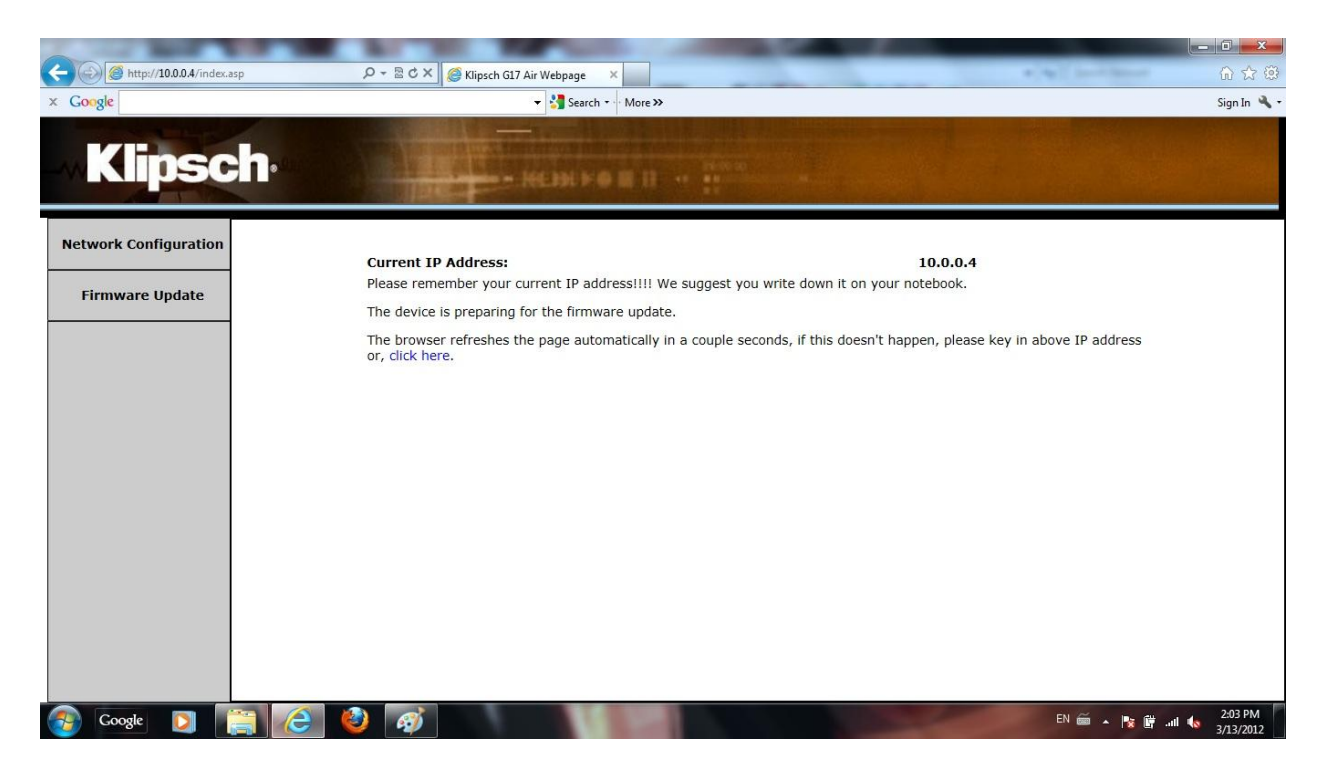

10. Wait a couple seconds until G-17 is in updating mode NOTE: Click **click here** if your webpage does not reload

|                        | the second second second                         |                                                                                                    |                           |
|------------------------|--------------------------------------------------|----------------------------------------------------------------------------------------------------|---------------------------|
| C Mttp://10.0.0.4/bl_i | ndex.asp D + 🗟 C X 🥌 Klipsch Firmware Update 🛛 🗙 |                                                                                                    | \$ ☆ \$                   |
| × Google               | 👻 🐫 Search 🕶                                     | More »                                                                                                    | Sign In 🔌 🕶               |
| <b>Klips</b>           | ch.                                              | The second second second second second second second second second second second second second second second se |                           |
| Firmware Update        |                                                  |                                                                                                    |                           |
|                        | Current Firmware Version (id.built):             | 93.3700                                                                                                    |                           |
|                        | Current Firmware Date:                           | 2011-10-30 16:05:42                                                                                             |                           |
|                        | Upload new firmware                              | Browse                                                                                                    |                           |
|                        | Upload                                           |                                                                                                    |                           |
|                        |                                                  |                                                                                                    |                           |
|                        |                                                  |                                                                                                    |                           |
|                        |                                                  |                                                                                                    |                           |
|                        |                                                  |                                                                                                    |                           |
|                        |                                                  |                                                                                                    |                           |
|                        |                                                  |                                                                                                    |                           |
|                        |                                                  |                                                                                                    |                           |
|                        |                                                  |                                                                                                    |                           |
|                        |                                                  |                                                                                                    |                           |
|                        |                                                  |                                                                                                    |                           |
|                        |                                                  |                                                                                                    |                           |
|                        |                                                  |                                                                                                    |                           |
| 👩 Google [ ]           |                                                  | and the second second                                                                                           | EN 🚎 🔺 🍡 🛱 .nll 🍫 2:04 PM |

- 11. Click Browse
- 12. Browse to the Desktop and select the downloaded file (.BCD file)
- 13. Click Open on selected firmware file

| A ttp://10.0.0.4/bl_ | indecasp の マ 習 C X 🥥 Klipsch Firmware Update | ×                            |                                     |
|----------------------|----------------------------------------------|------------------------------|-------------------------------------|
| × Google             | 👻 🚼 Search                                   | n 🔹 More »                   | Sign In 🔌 🗸                         |
| <b>Klips</b>         | ch.                                          |                              |                                     |
| Firmware Update      |                                              |                              |                                     |
|                      | Current Firmware Version (id.built):         | 93.3700                      |                                     |
|                      | Current Firmware Date:                       | 2011-10-30 16:05:42          |                                     |
|                      | Upload new firmware                          | C:\Users\Tim Yang\Des Browse |                                     |
|                      | Upioad                                       |                              |                                     |
|                      |                                              |                              |                                     |
| 🌍 Google D           |                                              |                              | EN 🚎 🔺 🎼 🔐 🗤 🌜 2:07 PM<br>3/13/2012 |

## 14. Click Upload

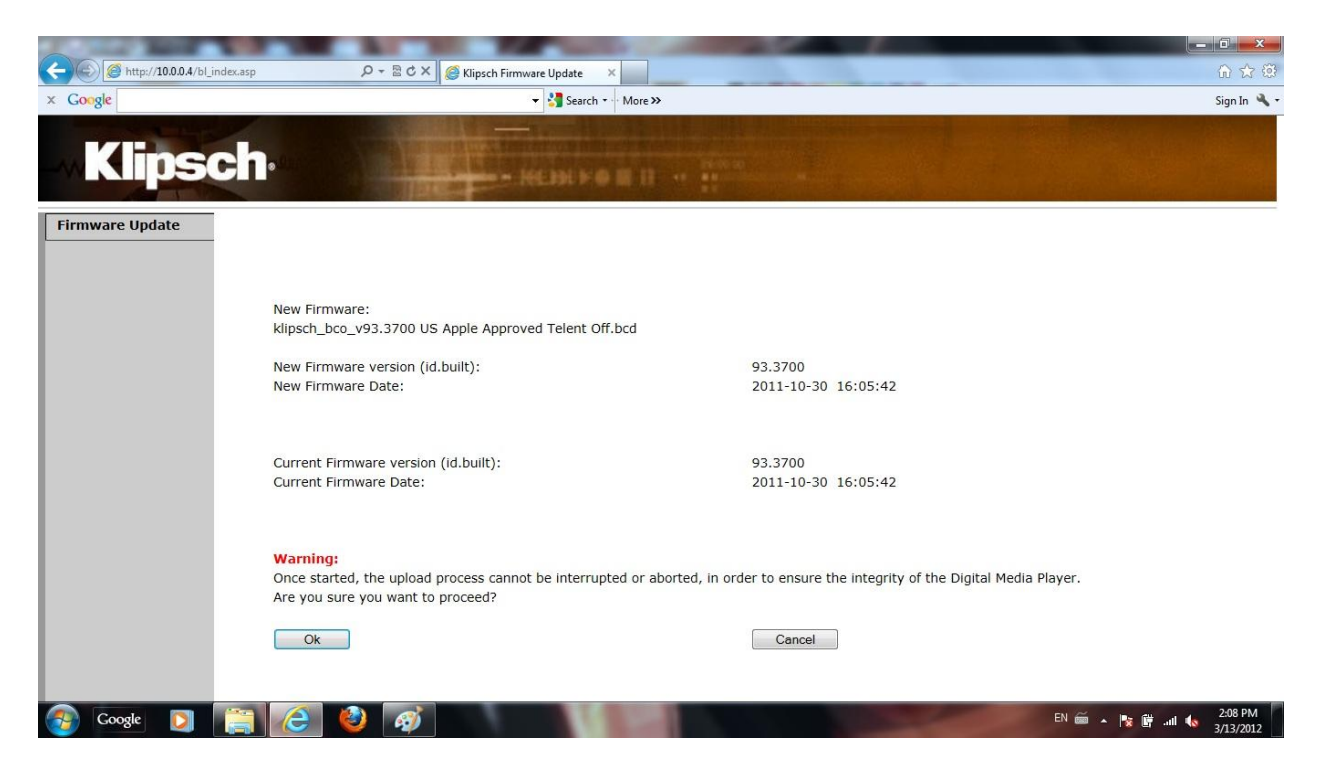

## 15. Click Ok

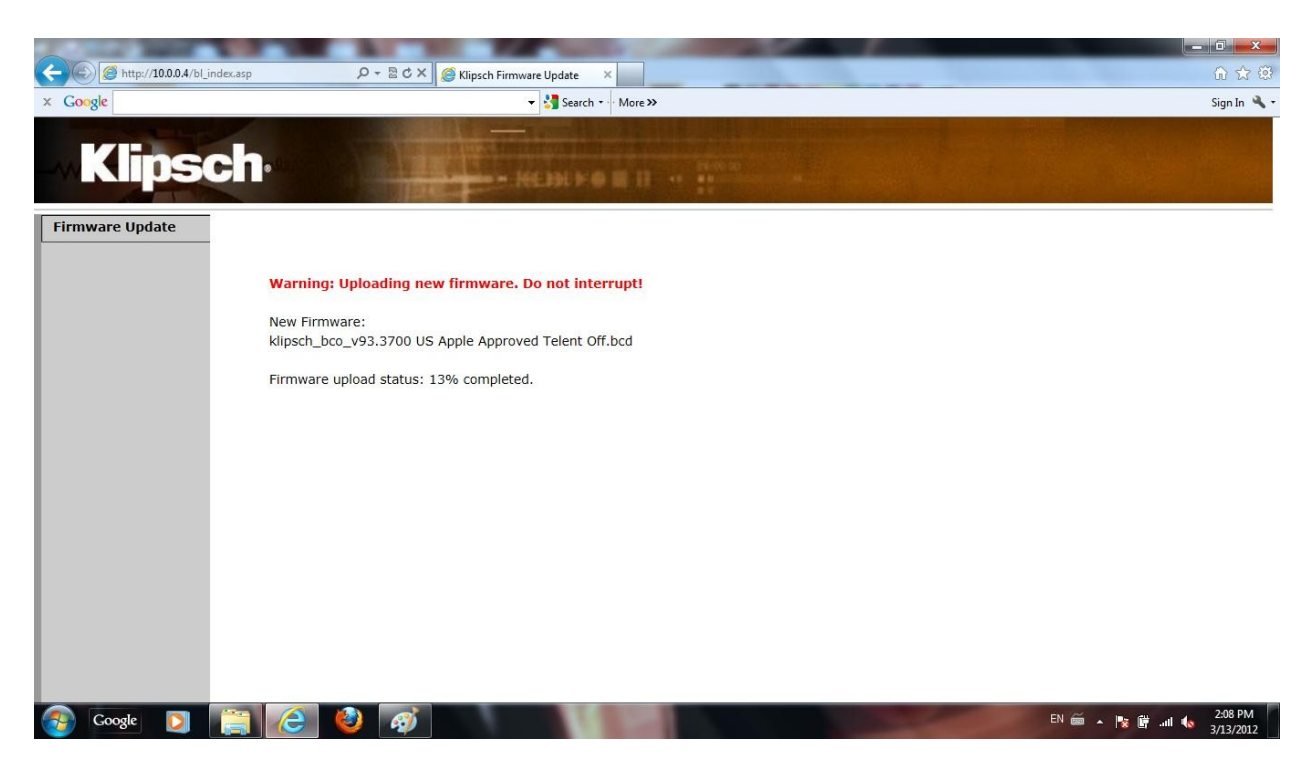

16. Once upload is complete G-17 will automatically restart

|                                         | A REAL PROPERTY AND ADDRESS OF A DESCRIPTION OF A DESCRIPTION OF A DESCRIP |                          |
|-----------------------------------------|----------------------------------------------------------------------------------------------------|--------------------------|
| C ( ) ( ) ( ) ( ) ( ) ( ) ( ) ( ) ( ) ( | ex.asp D + B C X G Klipsch Firmware Update X                                                                                                    | û 🕁 🥸                    |
| × Google                                | 👻 🔧 Search 🚥 More »                                                                                                    | Sign In 🔌 🕇              |
| <b>Klipsc</b>                           |                                                                                                    |                          |
| Firmware Update                         | New Firmware:<br>klipsch_bco_v93.3700 US Apple Approved Telent Off.bcd<br>Firmware upload status: 100% completed.<br>The upload process finished successfully.<br>Once your unit has restarted click OK.<br>Ok                                                                                                    |                          |
| 😏 Google 💟 📗                            |                                                                                                    | EN 📾 🔺 🦉 隆 🛗 📶 🌆 2006 PM |

- 17. Once your unit has restarted click Ok
- 18. Click **Ok** to close Internet Explorer
- 19. You must re-setup your G-17 to your home wireless network (go to <u>http://www.klipsch.com/klipsch-gallery-g17-air</u> for ways to setup your G-17)